# Документация

Выпуск 5.0.1

Администрирование XSQUARE-PGHS 5

янв. 31, 2025

# Содержание

| 1 Общие сведения |                                    |                                                        | 1  |
|------------------|------------------------------------|--------------------------------------------------------|----|
|                  | 1.1                                | Знакомство с PGHS                                      | 1  |
| 2                | Архитектура и системные требования |                                                        | 2  |
|                  | 2.1                                | Архитектура                                            | 2  |
|                  | 2.2                                | Базовая архитектура                                    | 2  |
|                  | 2.3                                | Архитектура для высоконагруженных систем               | 3  |
|                  | 2.4                                | Среда исполнения                                       | 3  |
|                  | 2.5                                | Системные требования                                   | 4  |
| 3                | Быст                               | грая установка                                         | 5  |
|                  | 3.1                                | Быстрая установка на DEB-based OC                      | 5  |
|                  | 3.2                                | Быстрая установка на RPM-based OC                      | 7  |
| 4                | 4 Расширенная установка            |                                                        | 10 |
|                  | 4.1                                | Настройка DEB-based OC                                 | 11 |
|                  | 4.2                                | Настройка RPM-based OC                                 | 12 |
|                  | 4.3                                | Установка и настройка PostgreSQL                       | 12 |
|                  | 4.4                                | Установка и настройка HTTP Server (NGINX/Apache2)      | 14 |
|                  | 4.5                                | Установка и настройка NGINX                            | 14 |
|                  | 4.6                                | Установка и настройка Apache2                          | 16 |
| 5                | Конфигурация файлов 2              |                                                        |    |
|                  | 5.1                                | Файл конфигурации config.json                          | 20 |
|                  | 5.2                                | Файл конфигурации схем аутентификации auth_config.json | 21 |
| 6                | Эксплуатация                       |                                                        |    |
|                  | 6.1                                | Сервер приложений                                      | 24 |
|                  | 6.2                                | База данных                                            | 25 |
|                  |                                    |                                                        |    |

# глава 1

## Общие сведения

## 1.1 Знакомство с PGHS

XSQUARE-PGHS (**PGHS**) - это сервер приложений, который обеспечивает работу веб-приложений, разработанных в конструкторе XSQUARE-RAD (**XRAD**).

PGHS - является посредником между браузером клиента и базами данных и полностью обеспечивает функционирование разработанного веб-приложения, предоставляя готовые инструменты для управления бизнес-логикой и визуализацией при помощи внутреннего API.

PGHS работает на базе PostgreSQL и выполняет:

- обслуживание и балансировку НТТР запросов между веб-клиентом и базой данных;
- создание структурированной иерархии страниц приложения;
- создание динамических веб-страниц с унификацией обработки в различных браузерах;
- рендеринг веб-управляемых страниц;
- визуализацию данных в виде форм, отчетов, графиков и других веб-компонентов;
- аутентификацию и авторизацию с использованием популярных схем;
- поддержку пула соединений с базой данных.

Настоящая документация описывает:

- архитектуру;
- различные варианты установки;
- конфигурирование.

# глава 2

# Архитектура и системные требования

# 2.1 Архитектура

Архитектура приложения завит от назначения и подразделяется:

- Базовая
- Базовая плюс среда разработки (описывается в документации разработчика)
- Базовая для высоконагруженной среды

и состоит из четырех основных компонентов:

- HTTP Proxy Server
- PGHS сервер приложений
- Арр DB база данных приложения, в которой содержатся бизнес-данные или бизнес DB. Приложение может использовать множество разных Арр DB.
- XRAD DB мета база данных приложения, в которой хранятся данные для построения самого приложения.

# 2.2 Базовая архитектура

Принципиальная или базовая архитектура приложения выглядит следующим образом для промышленного окружения:

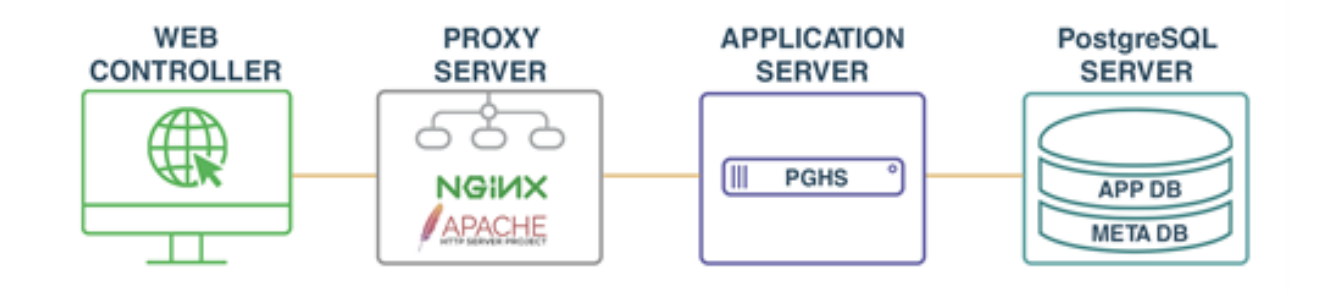

# 2.3 Архитектура для высоконагруженных систем

Принципиальная или базовая архитектура приложения для высоконагруженных систем выглядит следующим образом:

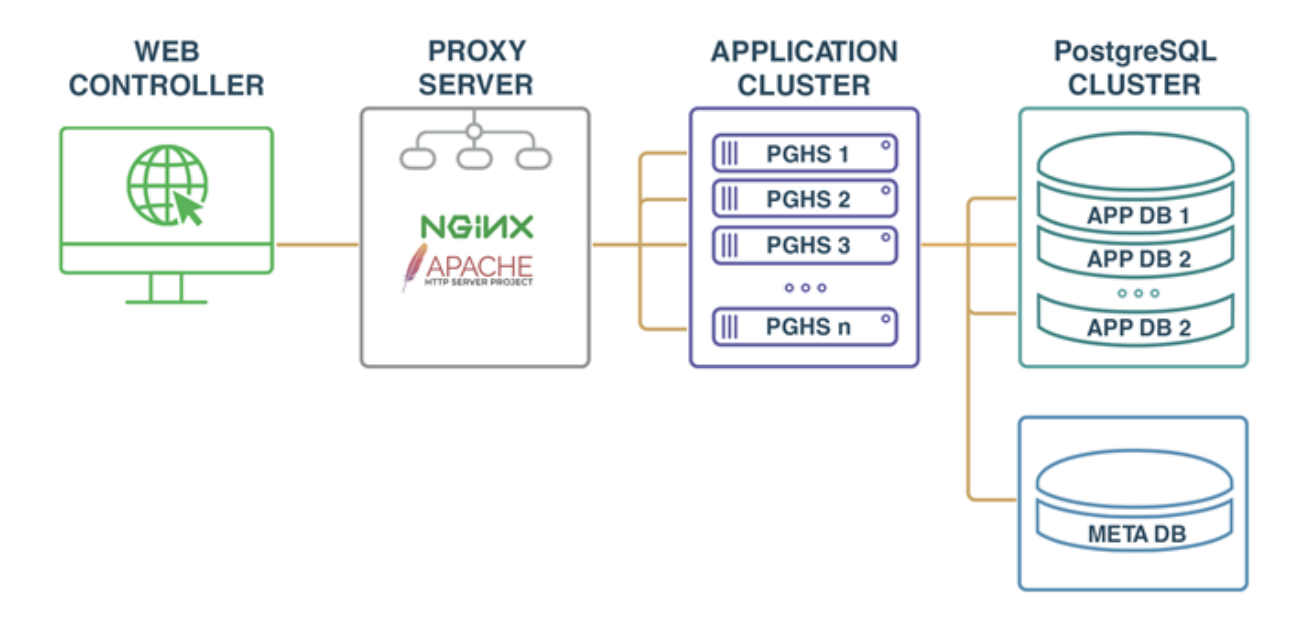

# 2.4 Среда исполнения

Поддерживаемые архитектуры:

- x86-64
- ARM
- Loongson

Поддерживаемые ОС:

- DEB-based любые
- **RPM**-based любые
- Debian 12 рекомендуемая

Базы данных:

- PostgreSQL 13+
- PostgreSQL 15 рекомендуемая

HTTP/Proxy Server:

- Apache 2.4+
- NGINX 19+

# 2.5 Системные требования

Сервер приложений:

- СРИ 1 Ядро
- RAM 100 M6
- HDD 100 Мб + Логи

XRAD DB:

- СРИ 1 Ядро
- RAM 50 Мб
- HDD 10 Мб БД PostgreSQL

#### App DB:

- СРИ 1 Ядро
- RAM 50 M6
- HDD 10 Мб БД PostgreSQL (зависит от приложения)

Установка системы виртуализации/контейнеризации, операционной системы, базы данных осуществляется на усмотрение Администратора исходя из потребностей Организации.

# глава З

### Быстрая установка

# 3.1 Быстрая установка на DEB-based OC

Рассмотрим быструю установку **PGHS** на примере OC Debian. Подробное описание шагов установки можно посмотреть в разделе «Расширенная установка».

Все команды следует выполнять с правами суперпользователя (root)

1. Создаем каталог для дистрибутива PGHS

mkdir /root/xsquare

#### переходим в каталог

cd /root/xsquare

#### 2. Скачиваем/получаем дистрибутив в созданный каталог

#### 3. Распаковываем дистрибутив

apt -y install unzip unzip xsquare.lcdp.5.0.0.0.0.0\_release.zip

#### 4. Переходим в каталог с файлами дистрибутива PGHS

cd xsquare.lcdp.5.0.0.0.0.0\_release

#### 5. Настраиваем часовой пояс и локализацию ОС

```
echo "Europe/Moscow" > /etc/timezone && \
dpkg-reconfigure -f noninteractive tzdata && \
```

(continues on next page)

(продолжение с предыдущей страницы)

```
sed -i -e 's/# en_US.UTF-8 UTF-8/en_US.UTF-8 UTF-8/' /etc/locale.gen && \
sed -i -e 's/# ru_RU.UTF-8 UTF-8/ru_RU.UTF-8 UTF-8/' /etc/locale.gen && \
echo 'LANG="ru_RU.UTF-8"'>/etc/default/locale && \
dpkg-reconfigure --frontend=noninteractive locales && \export LANG=ru_RU.UTF-8
```

#### 6. Устанавливаем PostgreSQL

apt -y install postgresql

#### 7. Подготавливаем PostgreSQL

переключаемся на пользователя postgres su - postgres

создаем пользователей БД xrad\_user и app\_user

```
psql -c "create user xrad_user with encrypted password 'xrad_user';"
psql -c "create user app_user with encrypted password 'app_user';"
```

#### создаем базы appdb и xraddb

назначаем пользователям xrad\_user и app\_user максимальные привилегии

```
psql -c "ALTER USER xrad_user WITH SUPERUSER;"
psql -c "ALTER USER app_user WITH SUPERUSER;"
```

#### выходим из ceanca учетной записи postgres

exit

#### 8. Импортируем базы данных

```
export PGPASSWORD='xrad_user';
psql -U xrad_user -h 127.0.0.1 xraddb < db/xraddb.xsquare.pgsql
export PGPASSWORD='app_user';
psql -U app_user -h 127.0.0.1 appdb < db/appdb.xsquare.pgsql</pre>
```

#### 9. Устанавливаем nginx

apt -y install nginx

#### отключаем сайт по умолчанию

rm -f /etc/nginx/sites-enabled/default

#### копируем из дистрибутива файлы веб-контроллера PGHS

cp -R ./var/www/pghs.xsquare\* /var/www/

#### копируем из дистрибутива конфигурационные файлы nginx

cp -R ./etc/nginx /etc/

#### 10. Перезапускаем nginx

systemctl restart nginx

#### проверяем его состояние

systemctl status nginx systemctl enable nginx

#### 11. Копируем исполняемые и конфигурационные файлы PGHS

```
cp -R ./etc/systemd /etc/
cp -R ./usr /
```

#### 12. Запускаем PGHS как службу и проверяем статус

```
systemctl start xsquare.pghs.service
systemctl enable xsquare.pghs.service
systemctl status xsquare.pghs.service
```

#### 13. Проверяем доступность дефолтного веб-приложения в браузере

Примечание: в случаем проблем с доступом по http необходимо проверить настройки nginx и разрешения в брандмауэре.

### 3.2 Быстрая установка на RPM-based OC

Рассмотрим быструю установку **PGHS** на примере OC Fedora. Подробное описание шагов установки можно посмотреть в разделе «Расширенная установка». Все команды следует выполнять с правами суперпользователя (root).

#### 1. Создаем каталог для дистрибутива PGHS

mkdir /root/xsquare

#### переходим в каталог

```
cd /root/xsquare
```

#### 2. Скачиваем дистрибутив в созданный каталог

#### 3. Распаковываем дистрибутив

```
dnf install -y unzip
unzip xsquare.lcdp.5.0.0.0.0.0_release.zip
```

#### 4. Переходим в каталог с файлами дистрибутива PGHS

```
cd xsquare.lcdp.5.0.0.0.0.0_release
```

#### 5. Настраиваем часовой пояс и локализацию ОС

```
timedatectl set-timezone Europe/Moscow
localectl set-locale LANG=ru_RU.UTF-8
export LANG=ru_RU.UTF-8
```

#### 6. Устанавливаем и запускаем PostgreSQL

```
dnf install -y postgresql
postgresql-setup --initdb
systemctl start postgresql
systemctl enable postgresql
```

#### 7. Подготавливаем PostgreSQL

переключаемся на пользователя postgres

su - postgres

создаем пользователей БД xrad\_user и app\_user

```
psql -c "create user xrad_user with encrypted password 'xrad_user';"
psql -c "create user app_user with encrypted password 'app_user';"
```

#### создаем базы appdb и xraddb

#### назначаем пользователям xrad\_user и app\_user максимальные привилегии

```
psql -c "ALTER USER xrad_user WITH SUPERUSER;"
psql -c "ALTER USER app_user WITH SUPERUSER;"
```

#### выходим из ceanca учетной записи postgres

exit

#### 8. Импортируем базы данных

```
export PGPASSWORD='xrad_user';
psql -U xrad_user -h 127.0.0.1 xraddb < db/xraddb.xsquare.pgsql
export PGPASSWORD='app_user';
psql -U app_user -h 127.0.0.1 appdb < db/appdb.xsquare.pgsql</pre>
```

#### 9. Устанавливаем nginx

dnf install -y nginx

отключаем сайт по умолчанию

rm -f /etc/nginx/sites-enabled/default

#### копируем из дистрибутива файлы веб-контроллера PGHS

cp -R ./var/www/pghs.xsquare\* /var/www/

#### копируем из дистрибутива конфигурационные файлы nginx

cp -R ./etc/nginx /etc/

10. Отключаем Security-Enhanced Linux для HTTP запросов

```
setsebool -P httpd_can_network_connect 1
```

#### 11. Перезапускаем nginx

systemctl restart nginx

#### проверяем его состояние

systemctl -- no-pager status nginx

#### 12. Копируем исполняемые и конфигурационные файлы PGHS

```
cp -R ./etc/systemd /etc/
cp -R ./usr /
```

#### 13. Запускаем PGHS как службу и проверяем статус

```
systemctl start xsquare.pghs.service
systemctl enable xsquare.pghs.service
systemctl --no-pager status xsquare.pghs.service
```

#### 14. Проверяем доступность дефолтного веб-приложения в браузере

Примечание: в случаем проблем с доступом по http необходимо проверить настройки nginx и разрешения в брандмауэре.

# глава 4

### Расширенная установка

Рассмотрим все шаги по установке PGHS подробно. ВАЖНО: все команды следует выполнять с правами суперпользователя (root).

Далее в руководстве подразумевается, что дистрибутив XSQUARE-LCDP находится в каталоге /root/xsquare.

Для загрузки дистрибутива выполните следующие шаги:

1. Создаем каталог для дистрибутива

#### Создаем

mkdir /root/xsquare

#### переходим в каталог

cd /root/xsquare

#### 2. Скачиваем дистрибутив в созданный каталог

:: wget https://lcdp.xsquare.ru/files/pghs/xsquare.lcdp.v5/xsquare.lcdp.5.0\_latest\_release.zip

#### 3. Распаковываем дистрибутив

unzip xsquare.lcdp.5.0.0.0.0.0\_release.zip

#### Примечание: для установки утилиты unzip выполните

```
apt -y install unzip (DEB-based OC)
dnf install -y unzip (RPM-based OC)
```

#### 4. Переходим в каталог с файлами дистрибутива PGHS

```
cd xsquare.lcdp.5.0.0.0.0.0_release
```

Для корректного функционирования разработанного веб-приложения необходимо сконфигурировать региональные настройки OC (локаль) и часовой пояс.

# 4.1 Настройка DEB-based OC

Для ручной настройки часового пояса необходимо запустить утилиту dpkg-reconfigure с параметром tzdata:

dpkg-reconfigure tzdata

Для ручной настройки локали необходимо запустить утилиту dpkg-reconfigure с параметром locale:

dpkg-reconfigure locale

Эти же действия можно автоматизировать: Записываем наименование необходимого часового пояса в файл /etc/timezone.

Например:

echo "Europe/Moscow" > /etc/timezone

применяем указанные настройки часового пояса:

dpkg-reconfigure -f noninteractive tzdata

Для настройки локали необходимо записать наименование локалей в файл /etc/locale.gen

Например для установки локалей en\_US.UTF-8 и ru\_RU.UTF-8 необходимо привести содержимое файла /etc/locale.gen к следующему виду: en\_US.UTF-8 UTF-8 ru\_RU.UTF-8 UTF-8

Так как чаще всего /etc/locale.gen уже содержит закомментированый список локалей, можно автоматизировать раскомментирование необходимых строк с помощью утилиты sed. Например:

```
sed -i -e 's/# en_US.UTF-8 UTF-8/en_US.UTF-8 UTF-8/' /etc/locale.gen
sed -i -e 's/# ru_RU.UTF-8 UTF-8/ru_RU.UTF-8 UTF-8/' /etc/locale.gen
```

Для установки локали по умолчанию необходимо записать наименовение локали в файл /etc/default/locale.

Например для установки по умолчанию локали ru\_RU.UTF-8:

LANG=ru\_RU.UTF-8

Установить локаль по умолчанию можно также с помощью утилиты update-locale.

Например:

update-locale LANG=ru\_RU.UTF-8

После того, как файлы /etc/locale.gen и /etc/default/locale приведены к правильному содержимому – необходимо запустить автоматическое переконфигурирование с помощью утилиты dpkg-reconfigure:

dpkg-reconfigure --frontend=noninteractive locales

Заключительным шагом подготовки ОС является запись переменной окружения LANG значением локали по умолчанию.

Например:

export LANG=ru\_RU.UTF-8

# 4.2 Настройка RPM-based OC

Для настройки часового пояса необходимо запустить утилиту timedatectl с параметром timezone и необходимым часовым поясом.

Например:

timedatectl set-timezone Europe/Moscow

Для получения текущего часового пояса:

timedatectl status

Для получения списка возможных часовых поясов:

timedatectl list-timezones

Для настройки локали необходимо запустить утилиту localectl с параметром set-locale и необходимой локалью:

localectl set-locale LANG=ru\_RU.UTF-8

Для получения текущей локали:

localectl status

Для получения списка возможных локалей:

localectl list-locales

Также включить поддержку локали можно путем добавления строки LANG=locale в файл /etc/sysconfig/i18n.

Например:

echo "LANG=ru\_RU.UTF-8" > /etc/sysconfig/i18n

Заключительным шагом подготовки ОС является запись переменной окружения LANG значением локали по умолчанию.

#### Например:

export LANG=ru\_RU.UTF-8

## 4.3 Установка и настройка PostgreSQL

### 4.3.1 Установка PostgreSQL на DEB-based OC

Для установки postgreSQL выполните:

apt install postgresql

Примечание: возможно перед установкой вам понадобится выполнить обновление системы

apt update apt upgrade

### 4.3.2 Установка PostgreSQL на RPM-based OC

Для установки postgreSQL выполните:

dnf install postgresql

Также необходимо запустить инизициализацию базы данных:

postgresql-setup initdb

Примечание: возможно перед установкой вам понадобится выполнить обновление системы

dnf update dnf upgrade

### 4.3.3 Hacтройкa PostgreSQL

После установки PostgreSQL добавляем службу в автозагрузку и запускаем:

systemctl enable postgresql
systemctl start postgresql

Проверяем успешность запуска:

systemctl status postgresql

```
postgresql.service - PostgreSQL RDBMS
Loaded: loaded (/lib/systemd/system/postgresql.service; enabled; preset: enabled)
Active: active (exited) since Wed 2024-10-09 09:05:17 CDT; 1 month 1 day ago
Process: 1052 ExecStart=/bin/true (code=exited, status=0/SUCCESS)
Main PID: 1052 (code=exited, status=0/SUCCESS)
CPU: 5ms
```

Переключаемся на пользователя postgres

su - postgres

Создаем пользователей БД xrad\_user и app\_user

```
psql -c "create user xrad_user with encrypted password 'xrad_user';"
psql -c "create user app_user with encrypted password 'app_user';"
```

Создаем базы appdb и xraddb

Назначаем пользователям xrad\_user и app\_user максимальные привилегии

```
psql -c "ALTER USER xrad_user WITH SUPERUSER;"
psql -c "ALTER USER app_user WITH SUPERUSER;"
```

выходим из ceanca учетной записи postgres

exit

#### Импортируем базы данных

```
export PGPASSWORD='xrad_user';
psql -U xrad_user -h 127.0.0.1 xraddb < db/xraddb.xsquare.pgsql
export PGPASSWORD='app_user';
psql -U app_user -h 127.0.0.1 appdb < db/appdb.xsquare.pgsql</pre>
```

Примечание: может понадобиться настроить удаленное подключение и политику доступа PostgreSQL.

Для включения возможности удаленного подключения необходимо в файле /etc/postgresql/[версия postgresql]/main/postgresql.conf paccкомментировать и отредактировать строку listen\_addresses:

```
listen_addresses = '*'
```

Для настройки политики доступа необходимо в файл /etc/postgresql/[версия postgresql]/main/pg\_hba.conf добавить строку:

host all all 0.0.0.0/0 md5

Данная строка позволит подключаться ко всем базам данных, всем пользователям с любым IP-адресом, с использованием MD5-хешированных паролей.

Для применения настроек необходимо перезапустить PostgreSQL:

systemctl restart postgresql

### 4.4 Установка и настройка HTTP Server (NGINX/Apache2)

Для работы PGHS необходимо установить HTTP-сервер. Рассмотрим установку HTTP-сервера на примере двух самых популярных решений NGINX и Apache2.

Примечание: для обеспечения доступности веб-приложения по имени необходимо добавить имя сервера в файл /etc/hosts. Например:

127.0.0.1 pghs.xsquare

### 4.5 Установка и настройка NGINX

#### Установка NGINX на DEB-based OC:

apt install nginx

#### Установка NGINX на RPM-based OC:

```
dnf install -y nginx
```

### 4.5.1 Настройка NGINX

Отключаем сайт по умолчанию

```
rm -f /etc/nginx/sites-enabled/default
```

#### копируем из дистрибутива файлы веб-контроллера PGHS

```
cp -R ./var/www/pghs.xsquare* /var/www/
```

копируем из дистрибутива конфигурационные файлы nginx

```
cp -R ./etc/nginx /etc/
```

и редактируем файл /etc/nginx/conf.d/pghs.xsquare.conf, внося необходимые изменения vi /etc/nginx/conf.d/pghs.xsquare.conf

```
server {
   listen 80;
   server_name pghs.xsquare;
   root /var/www/pghs.xsquare;
   index index.html;
   location /files{
            alias /var/www/pghs.xsquare.files.local;
            try_files $uri $uri/ =404;
    }
   location /pghs{
            proxy_pass http://127.0.0.1:8888/pghs;
    }
   location / {
       try_files $uri $uri/ =404;
    }
}
```

Для RPM-based систем отключаем Security-Enhanced Linux для HTTP запросов

```
setsebool -P httpd_can_network_connect 1
```

Для применения новых настроек перезапускаем nginx

```
systemctl restart nginx
systemctl enable nginx
```

#### проверяем его состояние

```
systemctl -- no-pager status nginx
```

# 4.6 Установка и настройка Apache2

#### Установка Apache2 на DEB-based OC

apt-get install apache2

#### добавляем в автозагрузку и запускаем apache2

```
systemctl enable apache2
systemctl start apache2
```

#### проверяем состояние:

```
systemctl status apache2
```

#### устанавливаем дополнительные модули для apache2:

```
a2enmod proxy
a2enmod proxy_http
```

#### копируем из дистрибутива файлы веб-контроллера PGHS

cp -R ./var/www/pghs.xsquare\* /var/www/

#### копируем из дистрибутива конфигурационные файлы apache2

cp -R ./etc/apache2 /etc/

и редактируем файл конфигурации VirtualHost /etc/apache2/sites-available/pghs.xsquare.conf, внося необходимые изменения: vi /etc/apache2/sites-available/pghs.xsquare.conf

```
<VirtualHost *:80>
      ServerAdmin info@xsquare.ru
      ServerName pghs.xsquare
      ServerAlias pghs.xsquare
      DocumentRoot /var/www/pghs.xsquare
      Alias /files "/var/www/pghs.xsquare.files.local"
      <Directory /var/www/pghs.xsquare.files.local>
               Options FollowSymLinks
              AllowOverride None
              Require all granted
      </Directory>
      ProxyPass
                       /pghs http://127.0.0.1:8888/pghs
      ProxyPassReverse /pghs http://127.0.0.1:8888/pghs
      ErrorLog ${APACHE_LOG_DIR}/error.log
      CustomLog ${APACHE_LOG_DIR}/access.log combined
</VirtualHost>
```

#### Применяем новую конфигурацию

a2ensite pghs.xsquare.conf

и перезапускаем apache2

systemctl restart apache2

#### Установка Apache2 на RPM-based OC

dnf install httpd

#### добавляем в автозагрузку и запускаем:

systemctl enable httpd
systemctl start httpd

#### проверяем состояние:

systemctl status httpd

#### копируем из дистрибутива файлы веб-контроллера PGHS

cp -R ./var/www/pghs.xsquare\* /var/www/

копируем из дистрибутива конфигурационные файлы apache2

cp -R ./etc/httpd /etc/

и редактируем файл конфигурации VirtualHost /etc/httpd/conf.d/pghs.xsquare.conf, внося необходимые изменения: vi /etc/httpd/conf.d/pghs.xsquare.conf

```
<VirtualHost *:80>
      ServerAdmin info@xsquare.ru
      ServerName pghs.xsquare
      ServerAlias pghs.xsquare
      DocumentRoot /var/www/pghs.xsquare
      Alias /files "/var/www/pghs.xsquare.files.local"
      <Directory /var/www/pghs.xsquare.files.local>
              Options FollowSymLinks
              AllowOverride None
              Require all granted
      </Directory>
                  /pghs http://127.0.0.1:8888/pghs
      ProxyPass
      ProxyPassReverse /pghs http://127.0.0.1:8888/pghs
      ErrorLog /etc/httpd/logs/pghs-error.log
      CustomLog /etc/httpd/logs/pghs-access.log combined
</VirtualHost>
```

#### Отключаем Security-Enhanced Linux для HTTP запросов

setsebool -P httpd\_can\_network\_connect 1

#### и перезапускаем apache

systemctl restart httpd

#### Установка и настройка PGHS

Для установки PGHS копируем исполняемые файлы из дистрибутива в каталог /usr/local/xsquare.pghs

Например:

cp -R ./usr /

Примечание: если необходимо назначьте права на исполнение chmod +x /usr/local/xsquare.pghs/pghs

Создаем сервис vi /etc/systemd/system/xsquare.pghs.service

```
[Unit]
Description=PGHS Services
After=syslog.target network.target
After=postgresql.service
[Service]
Type=simple
ExecStart=/usr/local/xsquare.pghs
WorkingDirectory=/usr/local/xsquare.pghs
Restart=on-failure
RestartSec=3
[Install]
WantedBy=default.target
```

Примечание: файл сервиса по умолчанию можно скопировать из дистрибутива.

Например:

cp -R ./etc/systemd /etc/

Запускаем PGHS как службу и проверяем статус systemctl start xsquare.pghs.service systemctl enable xsquare.pghs.service systemctl –no-pager status xsquare.pghs.service

Настраиваем конфигурацию PGHS для этого редактируем файл config.json в каталоге сервера приложений: vi /usr/local/xsquare.pghs/config.json

```
{
    "app": {
        "port": "8888"
   },
    "XRAD": {
        "login": "xrad_user",
        "password": "xrad_user",
        "host": "localhost",
        "port": 5432,
        "minCons": 1,
        "maxCons": 15,
        "dbName":"xraddb",
        "runtimeOptions":{
            "LC_NUMERIC": "ru_RU.UTF-8"
        }
   },
    "datasources": [
       {
       "login": "app_user",
        "password": "app_user",
        "host": "localhost",
        "name": "DEFAULT_APP",
        "port": 5432,
        "minCons":1,
        "maxCons":15,
```

(continues on next page)

(продолжение с предыдущей страницы)

```
"dbName":"appdb",
    "runtimeOptions":{
        "LC_NUMERIC":"ru_RU.UTF-8"
     }
]
```

}

# глава 5

## Конфигурация файлов

### 5.1 Файл конфигурации config.json

Для работы сервера приложений PGHS необходимо, чтобы в директории сервера приложений присутствовал файл конфигурации config.json. Файл конфигурации содержит 3 раздела:

Описатель «арр», где можно определить базовые настройки сервера:

```
{
    "app": {
        "port": "8888"
},
```

«port» - строка. Определяет номер сетевого порта, на котором будет запущен сервер (по умолчанию - 8888)

Описатель «XRAD», где определяются настройки для работы с БД XRAD:

- «login» строка. Имя пользователя для подключения к базе данных XRAD.
- «password» строка. Пароль пользователя для подключения к базе данных XRAD.
- «host» строка. IP-адрес сервера базы данных XRAD.
- «port» число. Номер порта, на котором работает сервер базы данных XRAD.
- «dbName» строка. Имя базы данных, к которой требуется подключиться XRAD.
- «minCons» число. Минимальное количество одновременных соединений с базой данных.
- «maxCons» число. Максимальное количество одновременных соединений с базой данных.

описатель runtimeOptions:

```
«LC_NUMERIC» - строка. Локальные настройки числового формата, используемого для работы с базой данных.
```

Описатель «datasources» определяет массив источников данных, используемых сервером приложений. Блок описания источника данных содержит тот же набор полей, что и описание БД XRAD и дополнительное поле:

• «name» - строка. Имя источника данных.

Например, в следующем блоке определяется два источника данных с именами DEFAULT\_APP и DEFAULT\_APP\_TEST

```
"datasources": [
  {
       "login": "app_user",
      "password": "app_user",
      "host": "10.100.117.219",
      "name":"DEFAULT_APP",
       "port": 5432,
  "minCons":1,
  "maxCons":15,
       "dbName":"pghs",
       "runtimeOptions":{
           "LC_NUMERIC":"ru_RU.UTF-8"
       }
  },
  {
       "login": "app_user",
       "password": "app_user",
       "host": "10.100.117.219",
       "name":"DEFAULT_APP_TEST",
       "port": 5432,
       "minCons":1,
       "maxCons":15,
       "dbName":"pghs",
       "runtimeOptions":{
           "LC_NUMERIC":"ru_RU.UTF-8"
       }
  }
  1
```

## 5.2 Файл конфигурации схем аутентификации auth\_config.json

Сервер приложений PGHS поддерживает аутентификацию и авторизацию с использованием следующих схем:

- Microsoft LDAP
- Microsoft Kerberos SSO
- LDAP

ſ

- Kerberos SSO
- · Open ID Connect

При разработке приложения в конструкторе XRAD разработчик определяет возможные схемы аутентификации посредством указания имени схемы и ее типа. При старте сервер приложений PGHS загружает схемы из файла auth\_config.json и сопоставляет их по имени и типу с параметрами в БД XRAD.

Файл auth\_config.json содержит массив описателей схем аутентификации следующего формата:

```
{
"name": "",
"type": "",
"options": {}
```

(continues on next page)

(продолжение с предыдущей страницы)

- «name» строка. Имя схемы аутентификации.
- «type» строка. Тип схемы аутентификации.

Поддерживаемые значения:

• ldap

}

]

- kerberos\_sso
- microsoft\_ldap
- microsoft\_kerberos\_sso
- oidc
- «options» блок параметров схемы, который зависит от типа схемы.

#### LDAP, MICROSOFT\_LDAP

Для типа схемы ldap и microsoft\_ldap блок «options» описывает параметры подключения к LDAP-серверу, которые используются для аутентификации и получения информации о пользователях.

- «host» строка. IP-адрес LDAP-сервера.
- «port» число. Порт, используемый для связи с LDAP-сервером.
- «base» строка. Определяет базовую точку входа в LDAP-каталог.
- «encryption» строка. Определяет тип шифрования, используемого для связи с LDAP-сервером. Поддерживаемые значения:
  - start\_tls устанавливает защищенное TLS-соединение после начальной аутентификации по незашифрованному каналу. Обычно используется на порту 389.
  - simple\_tls устанавливает полностью зашифрованное TLS-соединение с самого начала. Обычно используется на порту 636.
  - plain не использует шифрование и работает по незащищенному каналу. Обычно используется на порту 389.
- «bind\_dn» строка. Distinguished Name (DN) пользователя, используемого для аутентификации на LDAPсервере.
- «password» строка. Пароль, связанный с указанным bind\_dn.
- «request\_user\_groups» логическое значение. Определяет необходимость запроса групп, к которым принадлежит пользователь.

Например:

```
{
"name": "User Auth LDAP",
"type": "ldap",
"options": {
    "host": "10.100.117.229",
    "port": 389,
    "base": "DC=ald,DC=dom",
    "encryption": "start_tls",
    "bind_dn": "uid=ldap,cn=users,cn=accounts,dc=ald,dc=dom",
```

(continues on next page)

```
(продолжение с предыдущей страницы)
```

```
"password": "password",
    "request_user_groups": true
}
```

#### KERBEROS\_SSO, MICROSOFT\_KERBEROS\_SSO

Для типа cxemы kerberos\_sso и microsoft\_kerberos\_sso блок «options» описывает параметры подключения к LDAP-серверу, которые используются для аутентификации и получения информации о пользователях.

- «keytab» строка. Закодированное в BASE64 содержимое keytab файла, сгенерированного для сквозной доменной аутентификации.
- «request\_user\_groups» логическое значение. Определяет необходимость запроса групп, к которым принадлежит пользователь.

Например:

}

```
{
    "name": "User Auth Kerberos SSO",
    "type": "kerberos_sso",
    "options": {
        "keytab": "BQIAAABVAAIAB0FMRC5ET00ABEhUVFAAEXBnaHM0LWRldi5hbGQuZG9tAAAAAWa
        ...
        ukHskC0mwuIQB0AAAAAE=",
            "request_user_groups": true
    }
},
```

#### OIDC

Для типа схемы oidc (Open Id Connect) блок «options» описывает конфигурацию аутентификации и авторизации пользователей с использованием OpenID Connect (OIDC).

- «scope»- строка. Список запрашиваемых областей, к которым требуется доступ при аутентификации.
- «issuer»- строка. URL-адрес сервера аутентификации (Issuer).
- uid\_field строка. Определяет поле, содержащее уникальный идентификатор пользователя (UID).
- «pkce»- логическое значение. Флаг, указывающий на необходимость использования Proof Key for Code Exchange (PKCE) для повышения безопасности.
- client\_options описатель блока параметров клиента, использующего ОІDC-аутентификацию.
  - «id»- строка. Идентификатор клиента(Client ID).
  - «secret» строка. Секретный ключ клиента(Client Secret).
  - «redirect\_uri»- строка. URL-адрес, на который будет перенаправлен пользователь после успешной аутентификации.
- «request\_user\_groups» логическое значение. Определяет необходимость запроса групп, к которым принадлежит пользователь.

# глава 6

### Эксплуатация

Данный раздел описывает порядок поддержания работоспособности приложения и порядок загрузки компонентов.

# 6.1 Сервер приложений

Для загрузки pghs пользователю необходимо убедиться в наличие правильно настроенного конфигурационного файла config.json.

cat /usr/local/xsquare.pghs/config.json

Команда должна отобразить правильный конфигурационный файл, описанный в разделе "Конфигурационные файлы".

Запуск сервера приложений:

systemctl start xsquare.pghs.service

Проверка состояния сервера приложений:

systemctl status xsquare.pghs.service

В случае возникновения ошибок они будут записаны в журнал. Проверить сообщения об ошибках можно выполнив команду:

```
journalctl -u xsquare.pghs.service
```

# 6.2 База данных

Запуск базы данных

systemctl start postgresql

#### Остановка базы данных

```
systemctl stop postgresql
```

Проверка статуса сервера базы данных:

systemctl status postgresql

Необходимо проверить, что база сервер баз данных прослушивает указанный адрес и порт

```
root@pghsdb:main# cat postgresql.conf | grep listen
#listen_addresses = 'localhost'  # what IP address(es) to listen on;
root@pghsdb:main# cat postgresql.conf | grep port
port = 5432
```

Необходимо проверить, что пользователи имеют доступ подключения по ipv4

```
root@pghsdb:main# cat pg_hba.conf
# IPv4 local connections:
host xraddb xrad_user 127.0.0.1/32 md5
host app_db app_user 127.0.0.1/32 md5
```

В случае возникновения неполадок с БД необходимо обратиться к руководству администратора выбранного дистрибутива PostgreSQL.